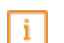

#### Benvenuti nel cruscotto DISH POS!

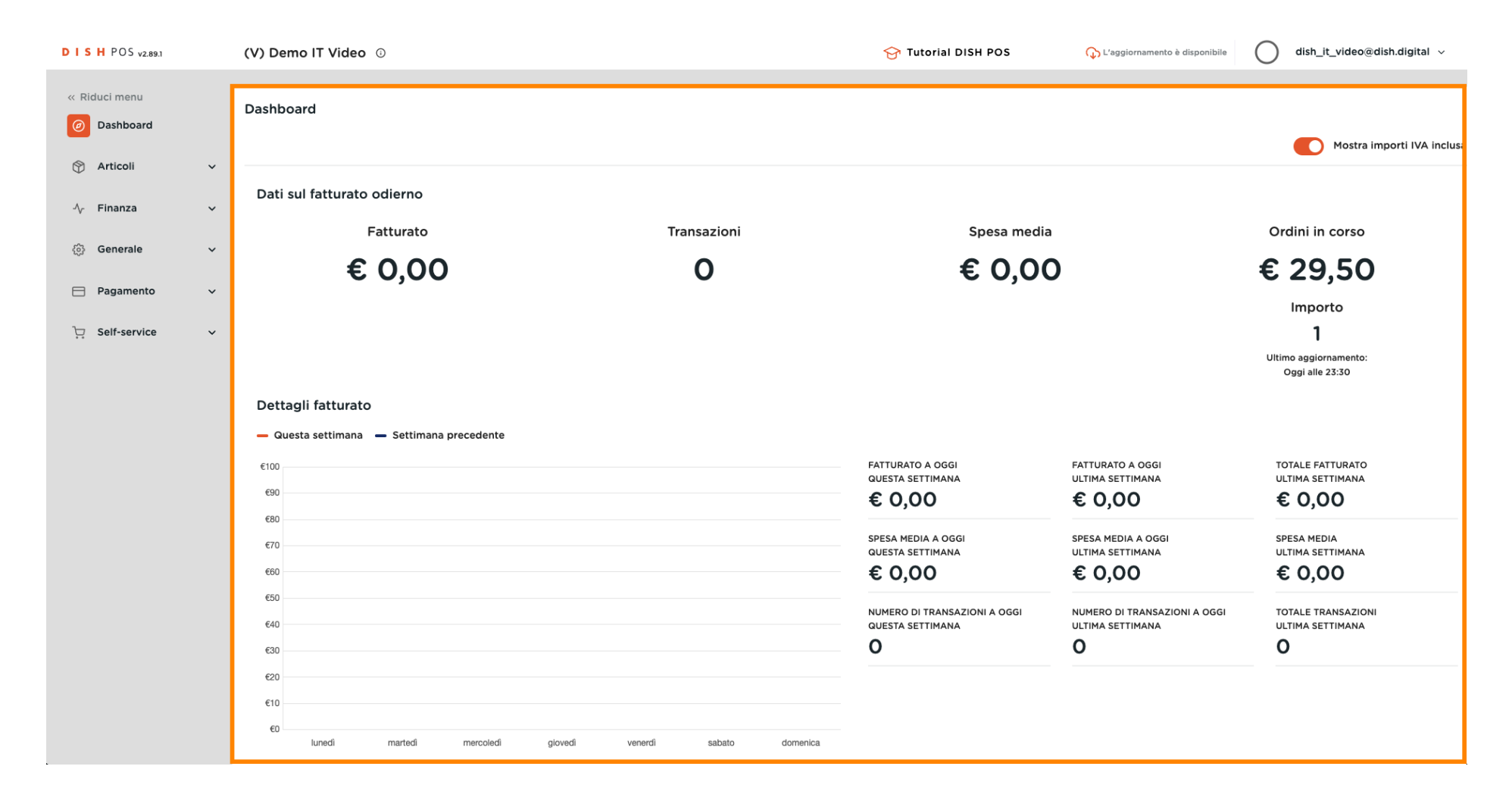

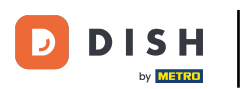

#### Cliccare su Articoli.

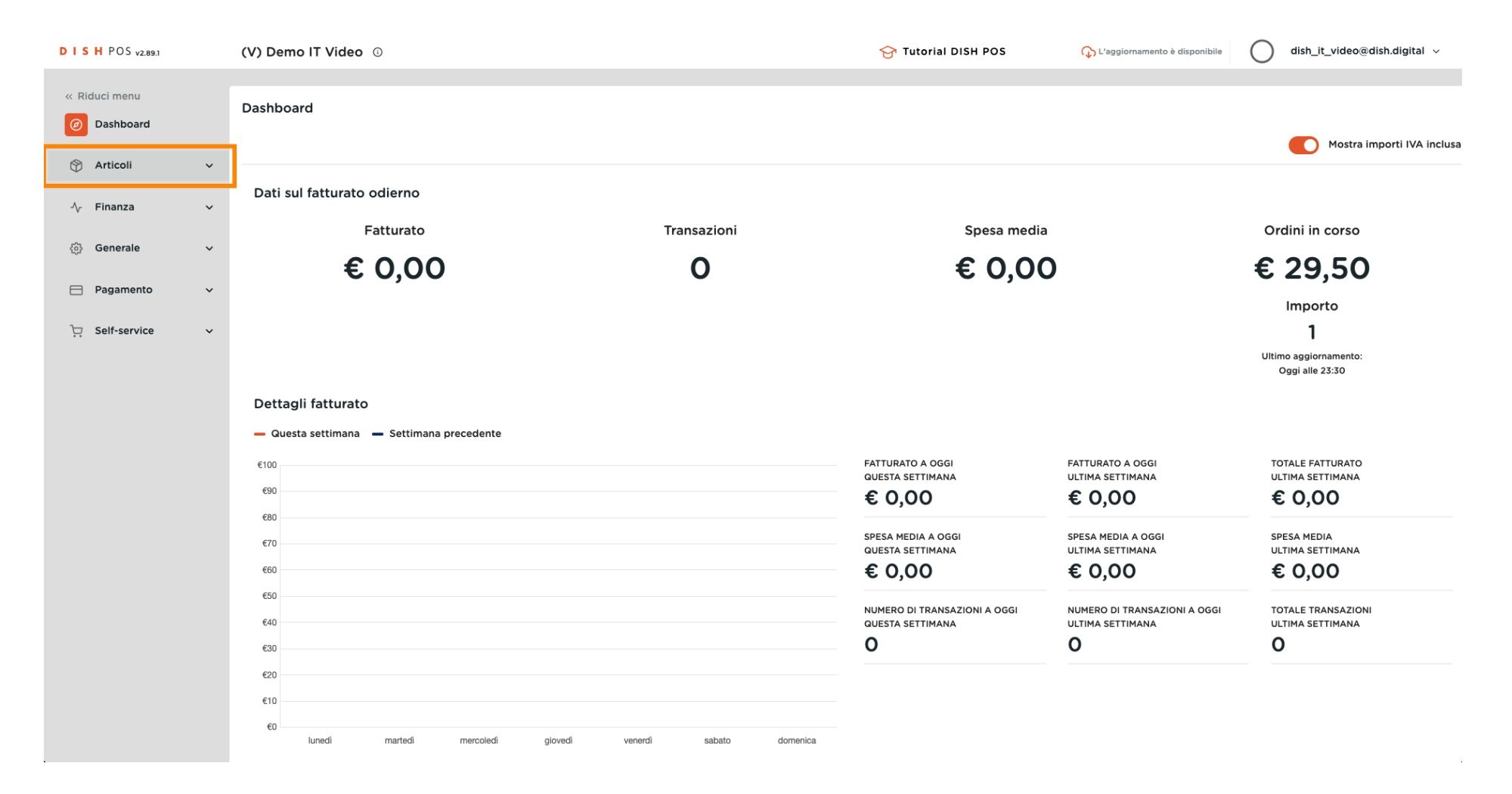

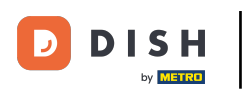

## Ð

# Ora fate clic sulla voce di sottomenu Articoli.

| DISHPOS <sub>V2.89.1</sub>                               | (V) Demo IT Video 💿                                             |                         | 😚 Tutorial DISH POS                                   | 🕠 L'aggiornamento è disponibile                       | dish_it_video@dish.digital ~                             |
|----------------------------------------------------------|-----------------------------------------------------------------|-------------------------|-------------------------------------------------------|-------------------------------------------------------|----------------------------------------------------------|
| « Riduci menu    Ø Dashboard                             | Dashboard                                                       |                         |                                                       |                                                       | Mostra importi IVA inclusa                               |
| Articoli     Articoli     Gruppi di articoli             | Dati sul fatturato odierno<br>Eatturato                         | Transazioni             | Snesa media                                           |                                                       | Ordini in corso                                          |
| Listino prezzi<br>Menu<br>Menu a prezzo fisso            | € 0,00                                                          | 0                       | € 0,00                                                | )                                                     | € 29,50                                                  |
| Menu opzioni<br>Gestione prezzi<br>Periodi<br>Promozioni |                                                                 |                         |                                                       |                                                       | Importo<br>1<br>Ultimo aggiornamento:<br>Oggi alle 23:30 |
| $\sim$ Finanza $\sim$                                    | Dettagli fatturato<br>— Questa settimana — Settimana precedente |                         |                                                       |                                                       |                                                          |
| <ul> <li>Generale</li> <li>Pagamento</li> </ul>          | €100<br>€90                                                     |                         | FATTURATO A OGGI<br>QUESTA SETTIMANA<br>€ 0,00        | FATTURATO A OGGI<br>ULTIMA SETTIMANA                  | totale fatturato<br>ultima settimana<br>€ 0,00           |
| ঢ় Self-service ∽                                        | 600<br>670<br>660                                               |                         | spesa media a oggi<br>questa settimana<br>€ 0,00      | spesa media a oggi<br>ultima settimana<br>€0,00       | spesa media<br>ultima settimana<br>€ 0,00                |
|                                                          | €40<br>€30                                                      |                         | NUMERO DI TRANSAZIONI A OGGI<br>QUESTA SETTIMANA<br>O | NUMERO DI TRANSAZIONI A OGGI<br>ULTIMA SETTIMANA<br>O | totale transazioni<br>ultima settimana<br>O              |
|                                                          | €20<br>€10<br>€0<br>lunedì martedì mercoledì giovedì            | venerdi sabato domenica |                                                       |                                                       |                                                          |

D

Ð

by METRO

## Qui vengono visualizzati tutti gli articoli inseriti per il vostro ristorante.

| DISH POS v2.89.1                     | (V) Demo IT Video 💿                           |                                       | Or Tutorial DISH POS     Op L'aggiornamento è disponibile     O dish_it_video@d |                                            |  |  |
|--------------------------------------|-----------------------------------------------|---------------------------------------|---------------------------------------------------------------------------------|--------------------------------------------|--|--|
| « Riduci menu<br>Ø Dashboard         | Articoli (172 articoli)<br>Generale Allergeni |                                       |                                                                                 |                                            |  |  |
| Articoli ^                           | Q Cerca Gruppo di articoli Tutti              | ~                                     | i≡ Mostra 50 ∽Record                                                            | 7 Filtra 💿 Colonne 🗸 🔶 + Aggiungi articolo |  |  |
| Gruppi di articoli<br>Listino prezzi | ID 🗘 Nome 🗘 Grup                              | opo di articoli 🗘 Categorie fatturato | Prezzo 🗘 🔹 Prezzo opzione 🗘                                                     | IVA 🗘 Attributi di produzion Menu opzioni  |  |  |
| Menu                                 |                                               | ritivo Food                           | € 7,50                                                                          | 10% - Low                                  |  |  |
| Menu a prezzo fisso<br>Menu opzioni  | 🧷 🖻 🛱 #156 7-Up 🗵 Веча                        | ande Analcoliche Drinks Low VAT       | € 3,00                                                                          | 10% - Low                                  |  |  |
| Gestione prezzi                      | 🧷 🕞 🖞 #98 Amaretto Disaronno Nuovo Distil     | illati Stranieri Drinks High VAT      | € 5,25                                                                          | 10% - Low                                  |  |  |
| Periodi                              | 🥟 🖻 🛱 Animelle Antig                          | pasti Food                            | € 17,50                                                                         | 10% - Low                                  |  |  |
| Promozioni                           | 🥟 🖻 前 #9 Asparagi Verdi Antig                 | pasti Food                            | € 11,50                                                                         | 10% - Low                                  |  |  |
| -∿r Finanza 🛛 🗸                      | 🥟 🖻 🖩 #119 Bacardi Blanco Distil              | illati Stranieri Drinks High VAT      | € 5,25                                                                          | 22% - High                                 |  |  |
| දිලි} Generale 🗸 🗸                   | 🧷 🖻 🛱 #120 Bacardi Limon Distil               | illati Stranieri Drinks High VAT      | € 5,25                                                                          | 22% - High                                 |  |  |
| 🖻 Pagamento 🗸 🗸                      | 🧷 🖻 🛱 #99 Baileys Distil                      | illati Stranieri Drinks High VAT      | € 5,25                                                                          | 22% - High                                 |  |  |
| ្ចុ Self-service 🗸                   | 🥟 🖻 🖞 #78 Ballantines Whis                    | skey Drinks High VAT                  | € 6,25                                                                          | 22% - High                                 |  |  |
|                                      | 🥟 🖻 🖞 #105 Benedictine D.O.M. Distil          | illati Stranieri Drinks High VAT      | € 5,25                                                                          | 22% - High                                 |  |  |
|                                      | 🧷 🖻 🗄 #133 Bicchiere di Rosé Vini             | Drinks High VAT                       | € 3,50                                                                          | 22% - High                                 |  |  |
|                                      | 🧷 🖻 🗄 #127 Bicchiere di Vino Bianco Vini      | Drinks High VAT                       | € 3,50                                                                          | 22% - High                                 |  |  |
|                                      | 🧷 🖻 🛱 #130 Bicchiere di Vino Rosso Vini       | Drinks High VAT                       | € 3,50                                                                          | 22% - High                                 |  |  |
|                                      | 🥟 🖻 🌐 #76 Birra Bok (stagionale) Birre        | e alla Spina Drinks High VAT          | € 4,75                                                                          | 22% - High                                 |  |  |
|                                      |                                               | 1 2 3                                 | ; 4 >                                                                           |                                            |  |  |

DISH

by METRO

D

Ð

#### Per personalizzare un articolo, fare clic sull'icona della matita.

| DISH POS v2.89.1                    | (V) Demo IT Video 0                                     | 😚 Tutorial DISH POS              | Graggiornamento è disponibile     Graggiornamento è disponibile     dish_it_video@dish.digital → |  |  |  |  |  |
|-------------------------------------|---------------------------------------------------------|----------------------------------|--------------------------------------------------------------------------------------------------|--|--|--|--|--|
| « Riduci menu Ø Dashboard           | Articoli (172 articoli) Generale Allergeni              |                                  |                                                                                                  |  |  |  |  |  |
| Articoli                            | Q Cerca Gruppo di articoli Tutti v                      | i≣ Mostra <b>50</b>              | ✓Record ( Y Filtra) ( © Colonne ∨ + Aggiungi articolo                                            |  |  |  |  |  |
| Gruppi di articoli                  | ID ≎ Nome ≎ Gruppo di articoli ≎                        | Categorie fatturato Prezzo 🗘 Pre | zzo opzione 🗘 IVA 🗘 🛛 Attributi di produzion Menu opzioni                                        |  |  |  |  |  |
| Menu                                | C 1 #181 50 Aperitivo                                   | Food € 7,50                      | 10% - Low                                                                                        |  |  |  |  |  |
| Menu a prezzo fisso<br>Menu opzioni | C 🗇 🕆 #156 7-Up 🗵 Bevande Analcoliche                   | Drinks Low VAT € 3,00            | 10% - Low                                                                                        |  |  |  |  |  |
| Gestione prezzi                     | 🧷 🖻 🕆 #98 Amaretto Disaronno Nuovo Distillati Stranieri | Drinks High VAT € 5,25           | 10% - Low                                                                                        |  |  |  |  |  |
| Periodi<br>Promozioni               | 🤌 🕝 🛍 #8 Animelle Antipasti                             | Food € 17,50                     | 10% - Low                                                                                        |  |  |  |  |  |
| A- Finanza                          | 🥟 🖻 🌐 #9 Asparagi Verdi Antipasti                       | Food € 11,50                     | 10% - Low                                                                                        |  |  |  |  |  |
| -v- i manza                         | 🥟 🖻 🌐 #119 Bacardi Blanco Distillati Stranieri          | Drinks High VAT € 5,25           | 22% - High                                                                                       |  |  |  |  |  |
| දිටුී Generale ✓                    | 🥟 🖻 🌐 #120 Bacardi Limon Distillati Stranieri           | Drinks High VAT € 5,25           | 22% - High                                                                                       |  |  |  |  |  |
| 📄 Pagamento 🗸 Υ                     | 🥟 🔂 🌐 #99 Baileys Distillati Stranieri                  | Drinks High VAT € 5,25           | 22% - High                                                                                       |  |  |  |  |  |
| ្ក្ Self-service 🗸                  | 🥟 🖻 前 #78 Ballantines Whiskey                           | Drinks High VAT € 6,25           | 22% - High                                                                                       |  |  |  |  |  |
|                                     | 🥟 🙃 🌐 #105 Benedictine D.O.M. Distillati Stranieri      | Drinks High VAT € 5,25           | 22% - High                                                                                       |  |  |  |  |  |
|                                     | 🥟 🖻 🌐 #133 Bicchiere di Rosé Vini                       | Drinks High VAT € 3,50           | 22% - High                                                                                       |  |  |  |  |  |
|                                     | 🥟 🖻 🌐 #127 Bicchiere di Vino Bianco Vini                | Drinks High VAT € 3,50           | 22% - High                                                                                       |  |  |  |  |  |
|                                     | 🥟 🖻 🌐 #130 Bicchiere di Vino Rosso Vini                 | Drinks High VAT € 3,50           | 22% - High                                                                                       |  |  |  |  |  |
|                                     | 🥟 🙃 🌐 #76 Birra Bok (stagionale) Birre alla Spina       | Drinks High VAT € 4,75           | 22% - High                                                                                       |  |  |  |  |  |
|                                     |                                                         |                                  |                                                                                                  |  |  |  |  |  |

D

by METRO

# Apparirà una finestra in cui è possibile modificare le informazioni sull'articolo.

| DISH POS v2.89.1                    | Modifica articolo                              | Articolo                                           |                                                         |                    |                     |             |                 |               | (           | CHIUDI 🛞 |
|-------------------------------------|------------------------------------------------|----------------------------------------------------|---------------------------------------------------------|--------------------|---------------------|-------------|-----------------|---------------|-------------|----------|
| « Riduci menu                       | # Articolo                                     | Nome* 7-Up                                         |                                                         | Gruppo di articoli | Bevande Analcoliche | ✓ Categorie | e fatturato*    | Drinks Low VA | AT          | ~        |
| Ø Dashboard                         | Descrizione articolo                           | Prezzi                                             |                                                         |                    |                     |             | Descrizion      | e             |             |          |
| Articoli     Articoli               | 🕞 Immagini                                     | Prezzo*                                            | 3,00                                                    | Prezzo opzione     | 0,00                |             | Nome breve      |               |             |          |
| Gruppi di articoli                  | <ol> <li>Informazioni sull'articolo</li> </ol> | IVA *                                              | 10% - Low 🗸                                             | Prezzo per         |                     |             | Cerca e filt    | ra            |             |          |
| Listino prezzi<br>Menu              |                                                |                                                    | <ul> <li>Prezzo manuale</li> <li>IVA inclusa</li> </ul> | Unità              | ~                   |             | Cerca campo     | 1             |             |          |
| Menu a prezzo fisso<br>Menu opzioni |                                                | Produzione                                         |                                                         |                    |                     |             | Cerca campo     | 2             |             |          |
| Gestione prezzi<br>Periodi          |                                                | Ordine di produzione                               | 0                                                       | Portata            | Nessuno 🗸           |             | Altro           |               |             |          |
| Promozioni                          |                                                | Attributi di produzione                            |                                                         |                    |                     |             | Locale          |               | Nessuno     | ~        |
| -√ Finanza 🗸 ✓                      |                                                | Nessuno<br>+ Aggiungi attributi di pr              | oduzione                                                |                    |                     |             | Solo com        | e opzione     |             |          |
| രු Generale 🗸 🗸                     |                                                | Pop-up                                             |                                                         |                    |                     |             | Elaborazio      | ne            |             |          |
| Pagamento ~                         |                                                | + Aggiungi menu opzioni                            | i                                                       |                    |                     |             | Flusso di lavo  | oro           | Predefinito | ~        |
|                                     |                                                | Componenti articoli                                |                                                         |                    |                     |             | Tipo di elabo   | razione       | Predefinito | ~        |
| 다. Self-service 🗸                   |                                                | Non sono stati aggiunti c<br>+ Aggiungi componente | componenti.                                             |                    |                     |             | Tipo di imbal   | laggio        | Nessuno     | ~        |
|                                     |                                                |                                                    |                                                         |                    |                     |             | Identificaz     | ione          |             |          |
|                                     |                                                |                                                    |                                                         |                    |                     |             | Il tuo riferime | ento 1001     | 103         |          |
|                                     |                                                |                                                    |                                                         |                    |                     |             | ID              | 156           |             |          |
|                                     |                                                |                                                    |                                                         |                    |                     |             |                 |               |             | Salva    |

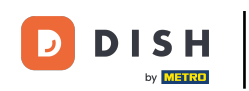

# • Quindi fare clic su Salva.

| DISHPOS <sub>v2.89.1</sub>           | Modifica articolo            | Articolo                                         |                               |                    |                     |          |                     |            |           | снійді 🛞 |
|--------------------------------------|------------------------------|--------------------------------------------------|-------------------------------|--------------------|---------------------|----------|---------------------|------------|-----------|----------|
| « Riduci menu                        | # Articolo                   | Nome* 7-Up                                       |                               | Gruppo di articoli | Bevande Analcoliche | ✓ Catego | rie fatturato* Drin | ks Low VAT |           | ~        |
| ② Dashboard                          | Descrizione articolo         | Prezzi                                           |                               |                    |                     |          | Descrizione         |            |           |          |
| Articoli ^                           | 🕞 Immagini                   | Prezzo*                                          | 3,00                          | Prezzo opzione     | 0,00                |          | Nome breve          |            |           |          |
| Gruppi di articoli<br>Listino prezzi | i Informazioni sull'articolo | IVA *                                            | 10% - Low ∨<br>Prezzo manuale | Prezzo per         |                     |          | Cerca e filtra      |            |           |          |
| Menu<br>Menu a prezzo fisso          |                              |                                                  | VA inclusa                    | Unita              | ~                   |          | Cerca campo 1       |            |           |          |
| Menu opzioni<br>Gestione prezzi      |                              | Produzione                                       |                               |                    |                     |          | Cerca campo 2       |            |           |          |
| Periodi<br>Promozioni                |                              | Ordine di produzione                             | 0                             | Portata            | Nessuno 🗸           |          | Locale              | Ne         | essuno    | ~        |
| -\- Finanza →                        |                              | Nessuno<br>+ Aggiungi attributi di pi            | roduzione                     |                    |                     |          | Solo come op:       | zione      |           |          |
| Generale                             |                              | Pop-up                                           |                               |                    |                     |          | Elaborazione        |            |           |          |
| 🗖 Pagamento 🗸 🗸                      |                              | + Aggiungi menu opzion                           | i                             |                    |                     |          | Flusso di lavoro    | Pre        | edefinito | ~        |
| ऐ⊐ Self-service ✓                    |                              | Componenti articoli<br>Non sono stati aggiunti o | componenti.                   |                    |                     |          | Tipo di elaborazio  | io Ne      | essuno    | ~        |
|                                      |                              |                                                  |                               |                    |                     |          | Identificazione     |            |           |          |
|                                      |                              |                                                  |                               |                    |                     |          | ll tuo riferimento  | 100103     |           |          |
|                                      |                              |                                                  |                               |                    |                     |          | ID                  | 156        |           |          |
|                                      |                              |                                                  |                               |                    |                     |          |                     |            |           |          |

DISH

by METRO

D

# Per copiare un articolo, fare clic sul simbolo di copia visualizzato.

| DISHPOS <sub>v2.89.1</sub>                  | (V) Demo IT Video 💿                                                                                                    | Gr Tutorial DISH POS                                                   |
|---------------------------------------------|----------------------------------------------------------------------------------------------------|------------------------------------------------------------------------|
| « Riduci menu Ø Dashboard Articoli Articoli | Articoli (172 articoli)<br><u>Generale</u> Allergeni<br>Q Cerca Gruppo di articoli Tutti ~                                                                                                    | i⊟ Mostra 50 vRecord ( <b>Filtra</b> ) ( Colonne v + Aggiungi articolo |
| Gruppi di articoli                          | ID 🗧 Nome 🗘 Gruppo di articoli 🗘 Categorie fatturato                                                                                                    | Prezzo 🗘 Prezzo opzione 🗘 IVA 🗘 Attributi di produzioni Menu opzioni   |
| Listino prezzi<br>Menu                      | C 1 #181 50 Aperitivo Food                                                                                                    | € 7,50 10% - Low                                                       |
| Menu a prezzo fisso<br>Menu opzioni         | <sup>2</sup> <sup>™</sup> <sup>™</sup> #156 7-Up <sup>™</sup> <sup>™</sup> | € 3,00 10% - Low                                                       |
| Gestione prezzi                             | 🤌 🖻 🖞 #98 Amaretto Disaronno Nuovo Distillati Stranieri Drinks High VAT                                                                                                    | € 5,25 10% - Low                                                       |
| Periodi<br>Promozioni                       | 🥟 🖻 🖮 #8 Animelle Antipasti Food                                                                                                    | € 17,50 10% - Low                                                      |
| A. Finanza                                  | 🥟 🖻 前 #9 Asparagi Verdi Antipasti Food                                                                                                    | € 11,50 10% - Low                                                      |
| °γ Finanza ♥                                | 🥟 🖻 🖞 #119 Bacardi Blanco Distillati Stranieri Drinks High VAT                                                                                                    | € 5,25 22% - High                                                      |
| ණිු Generale ✓                              | 🥟 🖻 🏦 #120 Bacardi Limon Distillati Stranieri Drinks High VAT                                                                                                    | € 5,25 22% - High                                                      |
| Pagamento ~                                 | 🥟 🖻 🌐 #99 Baileys Distillati Stranieri Drinks High VAT                                                                                                    | € 5,25 22% - High                                                      |
| ুি় Self-service ৵                          | 🥟 🖻 前 #78 Ballantines Whiskey Drinks High VAT                                                                                                    | € 6,25 22% - High                                                      |
|                                             | 🥟 🖻 🏦 #105 Benedictine D.O.M. Distillati Stranieri Drinks High VAT                                                                                                    | € 5,25 22% - High                                                      |
|                                             | 🥟 🖻 🌐 #133 Bicchiere di Rosé Vini Drinks High VAT                                                                                                    | € 3,50 22% - High                                                      |
|                                             | 🤌 🖻 前 #127 Bicchiere di Vino Bianco Vini Drinks High VAT                                                                                                    | € 3,50 22% - High                                                      |
|                                             | 🤌 🖻 🍿 #130 Bicchlere di Vino Rosso Vini Drinks High VAT                                                                                                    | € 3,50 22% - High                                                      |
|                                             | 🤌 🖻 前 #76 Birra Bok (stagionale) Birre alla Spina Drinks High VAT                                                                                                    | € 4,75 22% - High                                                      |
|                                             | 1 2                                                                                                    | 3 4 >                                                                  |

Gestisci i prodotti e creane di nuovi

DISH

by METRO

D

L'articolo è ora copiato. Per modificare il nome, è sufficiente fare clic sull'articolo e inserire il nome desiderato.

| DISHPOS <sub>v2.89.1</sub>                                            | (V) Demo IT Video 💿                                                               |                                          | 😚 Tutorial DISH POS 🛛 🗘     | L'aggiornamento è disponibile dish_it_video@dish.digital ~ |
|-----------------------------------------------------------------------|-----------------------------------------------------------------------------------|------------------------------------------|-----------------------------|------------------------------------------------------------|
| « Riduci menu Ø Dashboard Articoli                                    | Articoli (173 articoli)<br>Generale Allergeni<br>Q Cerca Gruppo di articoli Tutti | ~)                                       | i≘ Mostra <b>50</b> ∨Record | ⊽ Filtra                                                   |
| Articoli<br>Gruppi di articoli                                        | ID 🗘 Nome 🗘                                                                       | Gruppo di articoli 🗘 Categorie fatturato | Prezzo 🗘 🛛 Prezzo opzione   | ○ IVA                                                      |
| Menu                                                                  | C 10 #181 50                                                                      | Aperitivo Food                           | € 7,50                      | 10% - Low                                                  |
| Menu a prezzo fisso                                                   | 7 1 11 #198 50(copia)                                                             | Aperitivo Food                           | € 7,50                      | 10% - Low                                                  |
| Gestione prezzi                                                       | 🥟 🖻 前 #156 7-Up 🛛                                                                 | Bevande Analcoliche Drinks Low VAT       | € 3,00                      | 10% - Low                                                  |
| Periodi                                                               | 🥟 🖻 前 #98 Amaretto Disaronno Nuovo                                                | Distillati Stranieri Drinks High VAT     | € 5,25                      | 10% - Low                                                  |
|                                                                       | 🥜 🖻 前 #8 Animelle                                                                 | Antipasti Food                           | € 17,50                     | 10% - Low                                                  |
| °γ Finanza →                                                          | 🕗 🖻 前 #9 Asparagi Verdi                                                           | Antipasti Food                           | € 11,50                     | 10% - Low                                                  |
| ්රි Generale 🗸 🗸                                                      | 🥟 🖻 前 #119 Bacardi Blanco                                                         | Distillati Stranieri Drinks High VAT     | € 5,25                      | 22% - High                                                 |
| Pagamento ~                                                           | 🥜 🖻 🍿 #120 Bacardi Limon                                                          | Distillati Stranieri Drinks High VAT     | € 5,25                      | 22% - High                                                 |
| $\overline{\begin{subarray}{cc} \hline \ }$ Self-service $\checkmark$ | 🕗 🖻 前 #99 Baileys                                                                 | Distillati Stranieri Drinks High VAT     | € 5,25                      | 22% - High                                                 |
|                                                                       | 🥜 🖻 前 #78 Ballantines                                                             | Whiskey Drinks High VAT                  | € 6,25                      | 22% - High                                                 |
|                                                                       | 🥜 🖻 前 #105 Benedictine D.O.M.                                                     | Distillati Stranieri Drinks High VAT     | € 5,25                      | 22% - High                                                 |
|                                                                       | 🥜 🖻 前 #133 Bicchiere di Rosé                                                      | Vini Drinks High VAT                     | € 3,50                      | 22% - High                                                 |
|                                                                       | 🥜 🖻 前 #127 Bicchiere di Vino Bianco                                               | Vini Drinks High VAT                     | € 3,50                      | 22% - High                                                 |
|                                                                       | 🥜 🖆 🌐 #130 Bicchiere di Vino Rosso                                                | Vini Drinks High VAT                     | € 3,50                      | 22% - High                                                 |
|                                                                       |                                                                                   | 1 2                                      | 3 4 >                       |                                                            |

D

Ð

by METRO

#### Per rimuovere l'elemento dall'elenco, fare clic sul simbolo del cestino.

| DISH POS v2.89.1                    | (V) Demo IT Video 💿                           |                                          | 😚 Tutorial DISH POS 🛛 🗘      | L'aggiornamento è disponibile dish_it_video@dish.digital v |
|-------------------------------------|-----------------------------------------------|------------------------------------------|------------------------------|------------------------------------------------------------|
| « Riduci menu Ø Dashboard           | Articoli (173 articoli)<br>Generale Allergeni |                                          |                              |                                                            |
| Articoli ^                          | Q Cerca Gruppo di articoli Tutti              | ~                                        | i≣ Mostra <b>50 ∨</b> Record | Filtra                                                     |
| Gruppi di articoli                  | ID 🔅 Nome 🗘                                   | Gruppo di articoli 🗘 Categorie fatturato | Prezzo 🗘 Prezzo opzione :    | C IVA C Attributi di produzion Menu opzioni                |
| Menu                                | 1 11 #181 50                                  | Aperitivo Food                           | € 7,50                       | 10% - Low                                                  |
| Menu a prezzo fisso<br>Menu onzioni | 🥟 🕞 🌐 #198 50(copia)                          | Aperitivo Food                           | € 7,50                       | 10% - Low                                                  |
| Gestione prezzi                     | 🖉 🕞 🌐 #156 7-Up 🗵                             | Bevande Analcoliche Drinks Low VAT       | € 3,00                       | 10% - Low                                                  |
| Periodi<br>Promozioni               | 🧷 🖻 前 #98 Amaretto Disaronno Nuovo            | Distillati Stranieri Drinks High VAT     | € 5,25                       | 10% - Low                                                  |
| A- Einanza                          | 🥟 🔂 🛱 #8 Animelle                             | Antipasti Food                           | € 17,50                      | 10% - Low                                                  |
| -V Fillaliza V                      | 🥟 🖻 🛱 #9 Asparagi Verdi                       | Antipasti Food                           | € 11,50                      | 10% - Low                                                  |
| දිටුී Generale ∨                    | 🔗 🕞 🌐 #119 Bacardi Blanco                     | Distillati Stranieri Drinks High VAT     | € 5,25                       | 22% - High                                                 |
| Pagamento ~                         | 🖉 🔂 🛱 #120 Bacardi Limon                      | Distillati Stranieri Drinks High VAT     | € 5,25                       | 22% - High                                                 |
| ិ្ជ Self-service 🗸                  | 🖉 🖻 🛱 #99 Baileys                             | Distillati Stranieri Drinks High VAT     | € 5,25                       | 22% - High                                                 |
|                                     | 🥟 🔂 🛱 #78 Ballantines                         | Whiskey Drinks High VAT                  | € 6,25                       | 22% - High                                                 |
|                                     | 🥟 🖻 🗑 #105 Benedictine D.O.M.                 | Distillati Stranieri Drinks High VAT     | € 5,25                       | 22% - High                                                 |
|                                     | 🖉 🕞 🖞 #133 Bicchiere di Rosé                  | Vini Drinks High VAT                     | € 3,50                       | 22% - High                                                 |
|                                     | 🧷 🕞 🖩 #127 Bicchiere di Vino Bianco           | Vini Drinks High VAT                     | € 3,50                       | 22% - High                                                 |
|                                     | C 🛱 #130 Bicchiere di Vino Rosso              | Vini Drinks High VAT                     | € 3,50                       | 22% - High                                                 |
|                                     |                                               | 1 2 3                                    | 4 >                          |                                                            |

#### 

# • Fare clic su Elimina per confermare.

| DISH POS v2.89.1                     | (V) Demo IT Video 💿                           |                                                     | 😚 Tutorial DISH POS         | 'aggiornamento è disponibile dish_it_video@dish.digital ~ |
|--------------------------------------|-----------------------------------------------|-----------------------------------------------------|-----------------------------|-----------------------------------------------------------|
| « Riduci menu<br>Ø Dashboard         | Articoli (173 articoli)<br>Generale Allergeni |                                                     |                             |                                                           |
| Articoli ^                           | Q Cerca Gruppo di articoli Tutti              | ~                                                   | i≡ Mostra 50 vRecord        | 7 Filtra 💿 Colonne 🗸 🕂 Aggiungi articolo                  |
| Gruppi di articoli<br>Listino prezzi | ID ⇔ Nome ⇔ G                                 | Gruppo di articoli 🗘 Categorie fatturato            | Prezzo 🗘 🔹 Prezzo opzione 🗘 | IVA 🗘 Attributi di produzion Menu opzioni                 |
| Menu                                 | <ul> <li>C 10 #181 50</li> </ul>              | Aperitivo Food                                      | € 7,50                      | 10% - Low                                                 |
| Menu a prezzo fisso<br>Menu opzioni  | 2 P 🗄 #198 50(copia) A                        | Aperitivo Food                                      | € 7,50                      | 10% - Low                                                 |
| Gestione prezzi                      | 🧷 🛅 #156 7-Up 🗵 B                             | Bevande Analcoliche Drinks Low VAT                  | € 3,00                      | 10% - Low                                                 |
| Periodi                              | 🥜 🖻 🗄 #98 Amaretto Disaronno Nuovo D          | Distillati Strani<br>Eliminare la voce selezionata? | € 5,25                      | 10% - Low                                                 |
|                                      | 2 6 m #8 Animelle A                           | Antipasti                                           | € 17,50                     | 10% - Low                                                 |
| ∿r Finanza 🗸 🗸                       | 🧷 🖻 🛱 #9 Asparagi Verdi 🛛 A                   | Antipasti Annulla Elimina                           | € 11,50                     | 10% - Low                                                 |
| 🍪 Generale 🗸 🗸                       | 🖉 🔂 前 #119 Bacardi Blanco D                   | Distillati Stranieri Drinks High VAT                | € 5,25                      | 22% - High                                                |
| Pagamento ~                          | 🥜 🕞 🏦 #120 Bacardi Limon D                    | Distillati Stranieri Drinks High VAT                | € 5,25                      | 22% - High                                                |
| ្រ្ Self-service 🗸                   | 2 🔂 前 #99 Baileys                             | Distillati Stranieri Drinks High VAT                | € 5,25                      | 22% - High                                                |
|                                      | 🖉 🖻 前 #78 Ballantines W                       | Whiskey Drinks High VAT                             | € 6,25                      | 22% - High                                                |
|                                      | 2 6 m #105 Benedictine D.O.M.                 | Distillati Stranieri Drinks High VAT                | € 5,25                      | 22% - High                                                |
|                                      | 🖉 🔂 🗊 #133 Bicchiere di Rosé V                | Vini Drinks High VAT                                | € 3,50                      | 22% - High                                                |
|                                      | 🥜 👘 #127 Bicchiere di Vino Bianco V           | Vini Drinks High VAT                                | € 3,50                      | 22% - High                                                |
|                                      | 🤌 🔂 💼 #130 Bicchiere di Vino Rosso V          | Vini Drinks High VAT                                | € 3,50                      | 22% - High                                                |
|                                      |                                               | 1 2 3                                               | 4 >                         |                                                           |

DISH

by METRO

D

Ð

#### Per aggiungere un nuovo elemento all'elenco, fare clic su + Aggiungi articolo.

| DISH POS v2.89.1                     | (V) Demo IT Video 0                             | G dish_it_video@dish.digital ~          |                                                            |
|--------------------------------------|-------------------------------------------------|-----------------------------------------|------------------------------------------------------------|
| « Riduci menu<br>Ø Dashboard         | Articoli (172 articoli)<br>Generale Allergeni   |                                         |                                                            |
| Articoli ^                           | Q Cerca Gruppo di articoli Tutti                | ▼ i≡ Mostr                              | a 50 vRecord V Filtra OColonne v + Aggiungi articolo       |
| Gruppi di articoli<br>Listino prezzi | ID 🗘 Nome 🗘 Gruppo d                            | articoli 🗘 Categorie fatturato Prezzo 🗘 | Prezzo opzione 🗘 IVA 🗘 Attributi di produzion Menu opzioni |
| Menu                                 | 2 6 🕅 #181 50 Aperitivo                         | Food € 7,50                             | 10% - Low                                                  |
| Menu a prezzo fisso<br>Menu opzioni  | 2 € 10 #156 7-Up 2 Bevande .                    | Analcoliche Drinks Low VAT € 3,00       | 10% - Low                                                  |
| Gestione prezzi                      | 🥜 🖻 前 #98 Amaretto Disaronno Nuovo Distillati S | tranieri Drinks High VAT € 5,25         | 10% - Low                                                  |
| Periodi                              | 🥜 🖻 🛱 Animelle Antipasti                        | Food € 17,50                            | 10% - Low                                                  |
| Finnestoni                           | 🥜 🖻 🛱 #9 Asparagi Verdi Antipasti               | Food € 11,50                            | 10% - Low                                                  |
| √v Finanza 🗸 🗸                       | 🥜 🖻 前 #119 Bacardi Blanco Distillati S          | tranieri Drinks High VAT € 5,25         | 22% - High                                                 |
| දිරූ Generale 🗸 🗸                    | 🤌 🖻 🛱 #120 Bacardi Limon Distillati S           | tranieri Drinks High VAT € 5,25         | 22% - High                                                 |
| 🖻 Pagamento 🗸 🗸                      | 🥟 🖻 🛱 #99 Baileys Distillati S                  | tranieri Drinks High VAT € 5,25         | 22% - High                                                 |
| ្ទុ Self-service 🗸                   | 🖉 🖻 🕅 #78 Ballantines Whiskey                   | Drinks High VAT € 6,25                  | 22% - High                                                 |
|                                      | 🥟 🖻 🛱 #105 Benedictine D.O.M. Distillati S      | tranieri Drinks High VAT € 5,25         | 22% - High                                                 |
|                                      | 🥜 🖻 🛱 #133 Bicchiere di Rosé Vini               | Drinks High VAT € 3,50                  | 22% - High                                                 |
|                                      | 🤌 🖻 前 #127 Bicchiere di Vino Bianco Vini        | Drinks High VAT € 3,50                  | 22% - High                                                 |
|                                      | 🥟 🖻 🏦 #130 Bicchiere di Vino Rosso Vini         | Drinks High VAT € 3,50                  | 22% - High                                                 |
|                                      | 🤌 🕞 🛱 #76 Birra Bok (stagionale) Birre alla     | Spina Drinks High VAT € 4,75            | 22% - High                                                 |
|                                      |                                                 | 1 2 3 4 >                               |                                                            |

# Inserire il nome dell'articolo.

D

| DISHPOS <sub>v2.89.1</sub>                      | Aggiungi articolo             | Articolo                                                     | сніиді 🛞                           |
|-------------------------------------------------|-------------------------------|--------------------------------------------------------------|------------------------------------|
| « Riduci menu                                   | # Articolo                    | Nome* Gruppo di articoli Nessuno V Cat                       | tegorie fatturato* Nessuno V       |
| <ul> <li>Dashboard</li> <li>Action 1</li> </ul> | C Descrizione articolo        | Prezzi                                                       | Descrizione                        |
| Articoli                                        | 🔁 Immagini                    | Prezzo*         0,00         Prezzo opzione         0,00     | Nome breve                         |
| Gruppi di articoli<br>Listino prezzi            | () Informazioni sull'articolo | IVA * Nessuno ~ Prezzo per                                   | Cerca e filtra                     |
| Menu<br>Menu a prezzo fisso                     |                               | IVA Inclusa                                                  | Cerca campo 1                      |
| Menu opzioni                                    |                               | Produzione                                                   | Cerca campo 2                      |
| Gestione prezzi<br>Periodi                      |                               | Ordine di produzione Portata Nessuno V                       | Altro                              |
| Promozioni                                      |                               | Attributi di produzione                                      | Locale Nessuno ~                   |
| √ Finanza 🗸 ✓                                   |                               | Nessuno<br>+ Aggiungi attributi di produzione                | Solo come opzione                  |
| ලි Generale 🗸 🗸                                 |                               | Pop-up                                                       | Elaborazione                       |
| 🖯 Pagamento 🗸 🗸                                 |                               | + Aggiungi menu opzioni                                      | Flusso di lavoro Predefinito V     |
| ☐ Salf-service                                  |                               | Componenti articoli                                          | Tipo di elaborazione Predefinito V |
| Self-selvice V                                  |                               | Non sono stati aggiunti componenti.<br>+ Aggiungi componente | Tipo di imballaggio Nessuno V      |
|                                                 |                               |                                                              | Identificazione                    |
|                                                 |                               |                                                              | Il tuo riferimento                 |
|                                                 |                               |                                                              | ID                                 |
|                                                 |                               |                                                              |                                    |
|                                                 |                               |                                                              | Salva e aggiungi nuovo Salva       |

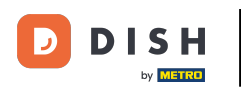

Fare clic su Gruppo di articoli e selezionare il gruppo a cui appartiene l'articolo. Nota: i campi IVA e Produzione vengono compilati automaticamente in base ai dati memorizzati per il rispettivo gruppo di articoli.

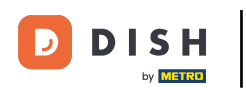

# Gestisci i prodotti e creane di nuovi

| DISH POS v2.89.1                     | Aggiungi articolo                              | Articolo                                                                     |                                  | CHIUDI 🛞                                                      |
|--------------------------------------|------------------------------------------------|------------------------------------------------------------------------------|----------------------------------|---------------------------------------------------------------|
|                                      | # Articolo                                     | Nome* Espresso lungo Gruppo                                                  | o di articoli Caffè Speciali 🗸 🗸 | Categorie fatturato* Nessuno (predefinito: Drinks High VAT) v |
| Dashboard                            | Descrizione articolo                           | Prezzi                                                                       |                                  | Descrizione                                                   |
| Articoli ^                           | 🔁 Immagini                                     | Prezzo* 0,00 Pre                                                             | ezzo opzione 0,00                | Nome breve                                                    |
| Gruppi di articoli<br>Listino prezzi | <ul> <li>Informazioni sull'articolo</li> </ul> | IVA * 22% - High v<br>(Avvertenza. II gruppo di articoli è stato modificato) | ezzo per                         | Cerca e filtra                                                |
| Menu                                 |                                                | Un Prezzo manuale                                                            | nità 🗸                           | Cerca campo 1                                                 |
| Menu a prezzo fisso<br>Menu opzioni  |                                                | IVA inclusa<br>(Avvertenza. Il gruppo di articoli è stato modificato)        |                                  | Cerca campo 2                                                 |
| Gestione prezzi<br>Periodi           |                                                | Produzione                                                                   |                                  | Altro                                                         |
| Promozioni                           |                                                | Ordine di produzione Po                                                      | ortata Nessuno 🗸                 | Locale Nessuno ~                                              |
| √ Finanza 🗸 ✓                        |                                                | Attributi di produzione                                                      |                                  |                                                               |
| ණු Generale ∨                        |                                                | Nessuno<br>+ Aggiungi attributi di produzione                                |                                  | Elaborazione<br>Eluseo di lavoro                              |
| 🚍 Pagamento 🗸 🗸                      |                                                | Рор-ир                                                                       |                                  | Tipo di elaborazione Predefinito V                            |
| ិ្ភ Self-service 🗸                   |                                                | + Aggiungi menu opzioni                                                      |                                  | Tipo di imballaggio Nessuno 🗸                                 |
|                                      |                                                | Non sono stati aggiunti componenti.                                          |                                  | Identificazione                                               |
|                                      |                                                | + Aggiungi componente                                                        |                                  | Il tuo riferimento                                            |
|                                      |                                                |                                                                              |                                  | ID                                                            |
|                                      |                                                |                                                                              |                                  |                                                               |
|                                      |                                                |                                                                              |                                  | Salva e aggiungi nuovo Salva                                  |

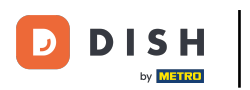

# Ora inserite il prezzo.

| DISHPOS <sub>v2.89.1</sub>           | Aggiungi articolo              | Articolo CHIUDI 🛞                                                                   |                                                              |  |  |
|--------------------------------------|--------------------------------|-------------------------------------------------------------------------------------|--------------------------------------------------------------|--|--|
| « Riduci menu                        | # Articolo                     | Nome" Espresso lungo Gruppo di articoli Caffè Speciali V Ca                         | itegorie fatturato* Nessuno (predefinito: Drinks High VAT) 🗸 |  |  |
| <ul> <li>Dashboard</li> </ul>        | Descrizione articolo           | Prezzi                                                                              | Descrizione                                                  |  |  |
| Articoli ^                           | 🕞 Immagini                     | Prezzo* 0,00 Prezzo opzione 0,00                                                    | Nome breve                                                   |  |  |
| Gruppi di articoli<br>Listino prezzi | (i) Informazioni sull'articolo | IVA * 22% - High VPrezzo per (Avvertenza. Il gruppo di articoli è stato modificato) | Cerca e filtra                                               |  |  |
| Menu                                 |                                | Unità V                                                                             | Cerca campo 1                                                |  |  |
| Menu a prezzo fisso<br>Menu opzioni  |                                | IVA inclusa<br>(Avvertenza. Il gruppo di articoli è stato modificato)               | Cerca campo 2                                                |  |  |
| Gestione prezzi<br>Periodi           |                                | Produzione                                                                          | Altro                                                        |  |  |
| Promozioni                           |                                | Ordine di produzione Portata Nessuno V                                              | Locale Nessuno V                                             |  |  |
| √ Finanza 🗸 ✓                        |                                | Attributi di produzione Solo come opzione                                           |                                                              |  |  |
| ② Generale 🗸                         |                                | Nessuno Elaborazione                                                                |                                                              |  |  |
| 🖯 Pagamento 🗸 🗸                      |                                | Рор-ир                                                                              | Flusso di lavoro V                                           |  |  |
| ☐ Self-service ×                     |                                | + Aggiungi menu opzioni                                                             | Tipo di elaborazione Predefinito ~                           |  |  |
|                                      |                                | Componenti articoli                                                                 | Tipo di imballaggio Nessuno V                                |  |  |
|                                      |                                | Non sono stati aggiunti componenti.<br>+ Aggiungi componente                        | Identificazione                                              |  |  |
|                                      |                                |                                                                                     | Il tuo riferimento                                           |  |  |
|                                      |                                |                                                                                     | ID                                                           |  |  |
|                                      |                                |                                                                                     | Salva e aggiungi nuovo Salva                                 |  |  |

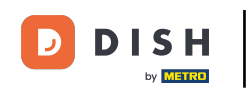

Se l'articolo viene venduto anche come opzione per un altro articolo, è possibile impostare il prezzo dell'opzione. Nota: per ulteriori informazioni su questa schermata, consultare il tutorial sui dettagli dell'articolo.

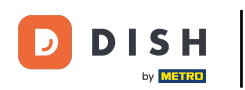

# Gestisci i prodotti e creane di nuovi

| DISH POS v2.89.1                     | Aggiungi articolo                                        | Articolo                                                                             | снирі 🛞                                                       |
|--------------------------------------|----------------------------------------------------------|--------------------------------------------------------------------------------------|---------------------------------------------------------------|
|                                      | # Articolo                                               | Nome* Espresso lungo Gruppo di articoli Caffè Speciali V                             | Categorie fatturato* Nessuno (predefinito: Drinks High VAT) V |
| <ul> <li>Dashboard</li> </ul>        | Descrizione articolo                                     | Prezzi                                                                               | Descrizione                                                   |
| Articoli Articoli                    | 🕞 Immagini                                               | Prezzo* 2,95 Prezzo opzione 0,00                                                     | Nome breve                                                    |
| Gruppi di articoli<br>Listino prezzi | (i) Informazioni sull'articolo                           | IVA * 22% - High v Prezzo per (Avvertenza. Il gruppo di articoli è stato modificato) | Cerca e filtra                                                |
| Menu                                 |                                                          | Unità V                                                                              | Cerca campo 1                                                 |
| Menu a prezzo fisso<br>Menu opzioni  |                                                          | IVA inclusa<br>(Avvertenza. Il gruppo di articoli è stato modificato)                | Cerca campo 2                                                 |
| Gestione prezzi<br>Periodi           |                                                          | Produzione                                                                           | Altro                                                         |
| Promozioni                           |                                                          | Ordine di produzione Portata Nessuno V                                               | Locale Nessuno ~                                              |
| -√- Finanza →                        |                                                          | Attributi di produzione                                                              | Solo come opzione                                             |
| ⓒ3 Generale ~                        |                                                          | Nessuno<br>+ Aggiungi attributi di produzione                                        | Elaborazione                                                  |
| 🗖 Pagamento 🗸 🗸                      |                                                          | Рор-ир                                                                               | Flusso di lavoro Predefinito V                                |
| ិ្ជ Self-service 🗸                   |                                                          | + Aggiungi menu opzioni                                                              | Tipo di imballaggio Nessuno V                                 |
|                                      | Componenti articoli  Non sono stati aggiunti componenti. |                                                                                      | Identificazione                                               |
|                                      |                                                          | + Aggiungi componente                                                                | Il tuo riferimento                                            |
|                                      |                                                          |                                                                                      | ID                                                            |
|                                      |                                                          |                                                                                      |                                                               |
|                                      |                                                          |                                                                                      | Salva e aggiungi nuovo Salva                                  |

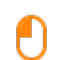

D

DISH

by METRO

# A questo punto, fare clic su <mark>Salva</mark> per salvare i dati. <mark>Nota: è possibile aggiungere automaticamente un nuovo prodotto all'elenco alla voce Salva e aggiungi nuovo.</mark>

| DISH POS v2.89.1                    | Aggiungi articolo            | Articolo CHIUDI 🛇                                                     |                                     |                                                               |  |
|-------------------------------------|------------------------------|-----------------------------------------------------------------------|-------------------------------------|---------------------------------------------------------------|--|
|                                     | # Articolo                   | Nome* Espresso lungo                                                  | Gruppo di articoli Caffè Speciali 🗸 | Categorie fatturato* Nessuno (predefinito: Drinks High VAT) 🗸 |  |
| <ul> <li>Dashboard</li> </ul>       | Descrizione articolo         | Prezzi                                                                |                                     | Descrizione                                                   |  |
| Articoli     Articoli               | 🕞 Immagini                   | Prezzo* 2,95                                                          | Prezzo opzione 0,00                 | Nome breve                                                    |  |
| Gruppi di articoli                  | i Informazioni sull'articolo | IVA * 22% - High V                                                    | Prezzo per                          | Cerca e filtra                                                |  |
| Menu                                |                              | (Avvertenza. Il gruppo di articoli e stato modificato)                | Unità                               | Cerca campo 1                                                 |  |
| Menu a prezzo fisso<br>Menu opzioni |                              | IVA inclusa<br>(Avvertenza. Il gruppo di articoli è stato modificato) |                                     | Cerca campo 2                                                 |  |
| Gestione prezzi<br>Periodi          |                              | Produzione                                                            |                                     | Aitro                                                         |  |
| Promozioni                          |                              | Ordine di produzione                                                  | Portata Nessuno 🗸                   | Locale Nessuno V                                              |  |
| √ Finanza ✓                         |                              | Attributi di produzione Solo come opzione                             |                                     |                                                               |  |
| ලි Generale 🗸 🗸                     |                              | Nessuno<br>+ Aggiungi attributi di produzione                         | Elaborazione                        |                                                               |  |
| 🚍 Pagamento 🗸 🗸                     |                              | Pop-up                                                                | Flusso di lavoro Predefinito V      |                                                               |  |
|                                     |                              | + Aggiungi menu opzioni                                               | + Aggiungi menu opzioni             |                                                               |  |
| C Sell-Service V                    |                              | Componenti articoli                                                   | Tipo di imballaggio Nessuno V       |                                                               |  |
|                                     |                              | Non sono stati aggiunti componenti.<br>+ Aggiungi componente          | Identificazione                     |                                                               |  |
|                                     |                              |                                                                       |                                     | Il tuo riferimento                                            |  |
|                                     |                              |                                                                       |                                     | ID                                                            |  |
|                                     |                              |                                                                       |                                     |                                                               |  |
|                                     |                              | Salva e aggiungi nuovo Salva                                          |                                     |                                                               |  |

DISH

by METRO

D

Ð

#### Fare clic su Visualizza per modificare il numero di elementi visualizzati per pagina.

| DISHPOS <sub>v2.89.1</sub>          | (V) Demo IT Video 🕕                           |                                          | 😚 Tutorial DISH POS 🛛 🕠         | L'aggiornamento è disponibile dish_it_video@dish.digital v                                                                                                    |
|-------------------------------------|-----------------------------------------------|------------------------------------------|---------------------------------|----------------------------------------------------------------------------------------------------|
| « Riduci menu<br>Ø Dashboard        | Articoli (173 articoli)<br>Generale Allergeni |                                          |                                 |                                                                                                    |
| Articoli ^                          | Q Cerca Gruppo di articoli Tutti              | <b>`</b>                                 | :≡ Most <mark>a 50 ^ c</mark> d | □     Filtra <ul> <li>⊗ Colonne</li> <li>+ Aggiungi articolo</li> </ul> <ul> <li>→</li> <li>→</li></ul> |
| Gruppi di articoli                  | ID 🗘 Nome 🗘 🤇                                 | Gruppo di articoli 🗘 Categorie fatturato | Prezzo 🗘 20 r zione             | ↓ IVA      ↓ Attributi di produzion Menu opzioni                                                                                                    |
| Menu                                | 🤌 🖻 🗄 #181 50                                 | Aperitivo Food                           | € 7,50                          | 10% - Low                                                                                                    |
| Menu a prezzo fisso<br>Menu opzioni | 🥜 🖻 🖩 #156 7-Up 🖾                             | Bevande Analcoliche Drinks Low VAT       | € 3,00                          | 10% - Low                                                                                                    |
| Gestione prezzi                     | 🤌 🖻 🗄 #98 Amaretto Disaronno Nuovo 🛛          | Distillati Stranieri Drinks High VAT     | € 5,25                          | 10% - Low                                                                                                    |
| Periodi<br>Promozioni               | P P #8 Animelle                               | Antipasti Food                           | € 17,50                         | 10% - Low                                                                                                    |
| A. Einanza                          | 🥟 🔁 前 #9 Asparagi Verdi                       | Antipasti Food                           | € 11,50                         | 10% - Low                                                                                                    |
| γ Finanza V                         | 🥟 🖻 🕅 #119 Bacardi Blanco                     | Distillati Stranieri Drinks High VAT     | € 5,25                          | 22% - High                                                                                                    |
| දිාී Generale ✓                     | 🥟 🖻 🖞 #120 Bacardi Limon                      | Distillati Stranieri Drinks High VAT     | € 5,25                          | 22% - High                                                                                                    |
| Pagamento 🗸 Υ                       | 🥟 🖻 🖞 #99 Baileys                             | Distillati Stranieri Drinks High VAT     | € 5,25                          | 22% - High                                                                                                    |
| Ç, Self-service ✓                   | 🥟 🖻 🛱 #78 Ballantines                         | Whiskey Drinks High VAT                  | € 6,25                          | 22% - High                                                                                                    |
|                                     | 🥟 🔁 前 #105 Benedictine D.O.M.                 | Distillati Stranieri Drinks High VAT     | € 5,25                          | 22% - High                                                                                                    |
|                                     | 🥜 🕞 🖞 #133 Bicchiere di Rosé                  | Vini Drinks High VAT                     | € 3,50                          | 22% - High                                                                                                    |
|                                     | 🤌 🕞 🖞 #127 Bicchiere di Vino Bianco V         | Vini Drinks High VAT                     | € 3,50                          | 22% - High                                                                                                    |
|                                     | 🤌 🕞 🖞 #130 Bicchiere di Vino Rosso            | Vini Drinks High VAT                     | € 3,50                          | 22% - High                                                                                                    |
|                                     | 🤌 🕞 🛱 #76 Birra Bok (stagionale)              | Birre alla Spina Drinks High VAT         | € 4,75                          | 22% - High                                                                                                    |
|                                     |                                               |                                          |                                 |                                                                                                    |

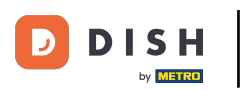

# O

## Ecco fatto. Hai finito.

| DISHPOS <sub>V2.89.1</sub>           | (V) Demo IT Video 💿                           | 😚 Tutorial DISH POS                  | C L'aggiornamento è disponibile | dish_it_video@dish.digital ~ |                                                 |
|--------------------------------------|-----------------------------------------------|--------------------------------------|---------------------------------|------------------------------|-------------------------------------------------|
| « Riduci menu<br>Ø Dashboard         | Articoli (173 articoli)<br>Generale Allergeni |                                      |                                 |                              |                                                 |
| Articoli ^                           | Q Cerca Gruppo di articoli Tutt               | · •                                  | := Mostra 100 ·                 | ✓Record                      | + Aggiungi articolo                             |
| Gruppi di articoli<br>Listino prezzi | ID ≎ Nome ≎                                   | Gruppo di articoli 🗘 Categorie fatto | rato Prezzo 🌣 Pre               | zzo opzione 🗘 IVA 🗘 🛛 A      | ttributi di produzion <sup>.</sup> Menu opzioni |
| Menu                                 | 🥟 🖻 🏦 #103 Drambuie                           | Distillati Stranieri Drinks High VA  | T € 5,25                        | 22% - High                   |                                                 |
| Menu a prezzo fisso<br>Menu opzioni  | 🥟 🖻 🗊 #52 Earl Grey                           | Tè Drinks Low VA                     | € 2,95                          | 10% - Low                    |                                                 |
| Gestione prezzi                      | 🖉 🕞 🗊 #31 Espresso                            | Bevande Calde Drinks Low VA          | € 2,90                          | 10% - Low                    |                                                 |
| Periodi<br>Promozioni                | 🖉 🖻 前 #199 Espresso lungo                     | Caffè Speciali Drinks High VA        | T € 2,95                        | 22% - High                   |                                                 |
| √v Finanza 🗸 🗸                       | 🤌 🖻 🌐 #35 Espresso Macchiato                  | Bevande Calde Drinks Low VA          | € 3,95                          | € 0,00 10% - Low             |                                                 |
|                                      | 💋 🖻 前 #58 Fanta Arancione                     | Bevande Analcoliche Drinks Low VA    | € 3,00                          | 10% - Low                    | Opzioni di bevande                              |
| င့္သဲ Generale 🗸 🗸                   | 🥟 🖻 前 #59 Fanta Cassis                        | Bevande Analcoliche Drinks Low VA    | € 3,00                          | 10% - Low                    |                                                 |
| Pagamento ~                          | 🥟 🖻 🛱 Foie Gras                               | Antipasti Food                       | € 18,50                         | 10% - Low                    |                                                 |
| ৢ ় Self-service ✓                   | 🥟 🖻 🌐 #191 Fonduta al Cioccolato              | Cibo Low VAT                         | € 15,00                         | 10% - Low                    |                                                 |
|                                      | 🥟 🖻 🌐 #18 Fonduta di Formaggio                | Piatti Food                          | € 21,50                         | 10% - Low                    |                                                 |
|                                      | 🥟 🖻 🗊 #48 Frutti Rossi                        | Tè Drinks Low VA                     | € 2,95                          | 10% - Low                    |                                                 |
|                                      | 🧷 🖻 💼 #112 Gin Bombay                         | Distillati Stranieri Drinks High VA  | T € 5,25                        | 22% - High                   |                                                 |
|                                      | 🥟 🖻 🗇 #111 Gin Gordon's                       | Distillati Stranieri Drinks High VA  | T € 5,25                        | 22% - High                   |                                                 |
|                                      | 🖉 🖻 前 #113 Gin Haymans                        | Distillati Stranieri Drinks High VA  | T € 5,25                        | 22% - High                   |                                                 |

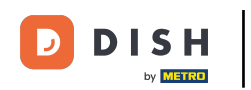

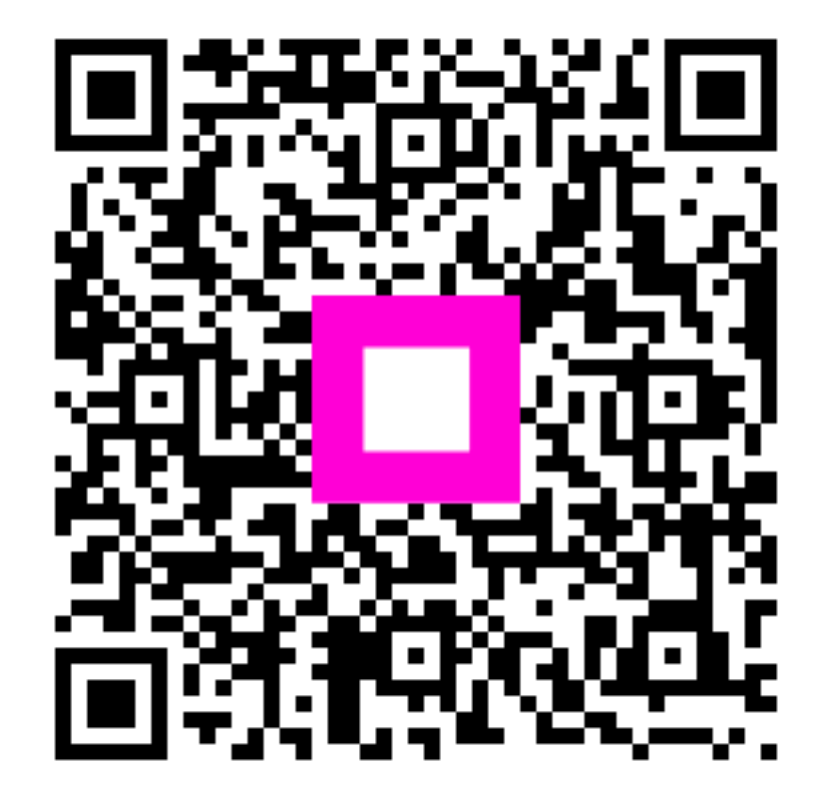

Scansiona per andare al lettore interattivo